### Login Using Google Authenticator

Detailed Instructions on How to Download and Use Google Authenticator

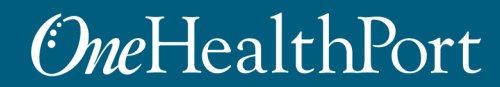

### Multi-Factor Authentication (MFA)

#### What is Multi-Factor Authentication?

- Multi-Factor Authentication (MFA) adds another layer of security to verify a user's identity by combining factors that identify an individual.
  - What the user knows (such as a username and password)
  - What the user has (such as a phone or tablet device that generates a token)
  - What the user is (such as a fingerprint, iris scan etc.)\*
- Not all applications require MFA. Users will be prompted for MFA only when it is required for a specific application.
- OneHealthPort currently offers two ways users can opt to complete their Multi-Factor Authentication
  - One-Time Passcode (OTP) sent to the user's email
  - Google Authenticator Token

#### What is Google Authenticator?

- Google Authenticator is a free App that is downloaded to a user's mobile or tablet device that generates a six to eight-digit passcode which must be provided in addition to the username and password to login.
  - The App is free and does not use cell phone minutes or data
  - Users do not need to create a Google account

\*NOTE: Currently OneHealthPort does not use this type of identity verification to authenticate users.

### Login Using Username and Password

#### **One**HealthPort

| Subscriber ID: | User Name                                                                        |
|----------------|----------------------------------------------------------------------------------|
| Password:      | Password                                                                         |
|                | Login                                                                            |
|                |                                                                                  |
|                | This login page requires that you have registered as a OneHealthPort Subscriber. |
|                | I'm not a OneHealthPort Subscriber but would like information on subscribing     |
|                | Forgot My Password                                                               |
|                | Forgot My Subscriber ID                                                          |

Login to the Application you are trying to access with your OneHealthPort Single Sign-On (SSO) Subscriber ID (username) and password.

## **Multi-Factor Authentication**

*One*HealthPort

| CHOOSE AN AUTHENTICATION METHOD                                                                                                    |          |
|----------------------------------------------------------------------------------------------------|----------|
| The application you are trying to access required multi-factor authentication. select an authentication method from the list below. | . Please |
| ○ One Time Password                                                                                                    |          |
| ○ Google Authenticator Token                                                                                                    |          |
| What is this?                                                                                                    |          |
|                                                                                                    | Submit   |

Click on the "what is this?" link to learn more about Multi-Factor Authentication and links to detailed instructions and FAQs

### MFA Web Page

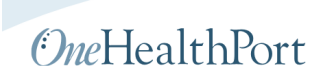

#### **Multi-Factor Authentication**

Multi-factor authentication (MFA) enhances the security of your account by requiring multiple methods to verify your identity. These can include something you know (like your user name and password) plus something you have (like a smartphone app or individual email account) to approve your login. This prevents your account from being accessed by anyone other than yourself, even if they know your password.

Not all OneHealthPort applications require Multi-factor authentication. When you try to access an application, if it requires multi-factor authentication; you will be directed to complete additional login steps.

OneHealthPort provides your organization with 2 options for implementing the Multi-factor authentication:

One Time Passwords (OTP)

An email will be sent to you with a one time password that you enter in the login screen to proceed with login

• Google Authenticator Token

The Google authenticator app on your smartphone (instructions on how to download the App on your phone and provision it will be emailed to you) will generate a unique code that you enter in the login screen to proceed.

Click on the following guides to learn more about how to use each of the multi-factor authentication methods:

Click here to download the step-by-step guide to use the One Time Password (OTP)

Click here to download the step-by-step guide to use the Google Authenticator

For answers to our frequently asked questions on Multi-Factor Authentication click here

For additional questions/concerns please contact OneHealthPort Support Desk

# **Google Authenticator Token**

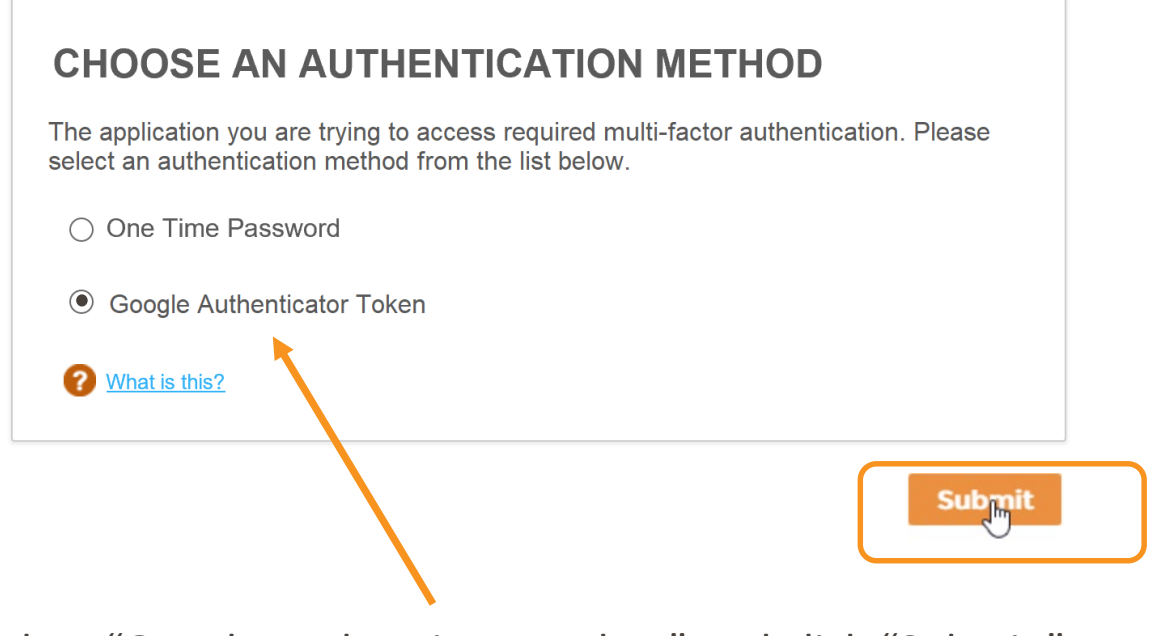

Select "Google Authenticator Token" and click "Submit."

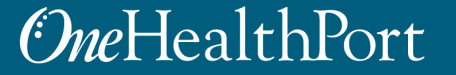

### First Time Using Google Authenticator

#### **One**HealthPort

| · | MULTIFACTOR AUTHENTICATION                                                                                                    |
|---|----------------------------------------------------------------------------------------------------|
|   | The application you are trying to access requires multi-<br>factor authentication. To verify your identity, enter the<br>code generated by the Google Authenticator application<br>on your smartphone or tablet. |
|   | Enter Verification Code                                                                                                    |
| 0 | Verify<br>Click here to email instructions on how to download the Google<br>Authenticator application                                                                                                    |

#### Your software token was issued successfully. Please check your email for further instructions.

Ok

If the user is using Google Authenticator for the first time, click the hyperlink. The system will email detailed instructions to the email affiliated with the user's OneHealthPort SSO account to download the App to a smartphone or tablet device and link the Authenticator to the user's OneHealthPort SSO account.

### Emailed Instructions for Installing and Using Google Authenticator

| To Jyo Reo          | ADIN 2:20 PM<br>:pJy@onehealthport.com<br>:tions on how to download and use the Google Authenticator application                                                                                                    |   |
|---------------------|----------------------------------------------------------------------------------------------------|---|
| Qualida al the Dart | Instructions on how to download and use the Google Authenticator application                                                                                                    |   |
| OneHealthPort.com   | way in, early a use of the set of the set of | ) |
| Contact Us          | STEP 1: INSTALL THE GOOGLE AUTHINTICATOR APPLICATION Note: If you have already studp. Google Authenticator application before on your labelity/hore jump to intro 2: <u>"setting up your ConstraintPort account"</u> . Present install Google Authenticator application before to have any objective and does not have any objective or data charges. If prompted, alreading up an account or entring node and antimation.                                                                                                    |   |
| Folow Us            | IPHONE, IPOD TOUCH, OR (PAD:<br>Visit the App Stars on your phone<br>Beach for Google Authenticator<br>Deveload and install the application<br>ADPOD OF CHCEI:<br>Visit Google Pay on your phone<br>Characteristics of the Application<br>Deveload and install the application                                                                                                    |   |
|                     | STEP 2: SETTING UP YOUR OneHealthPort ACCOUNT                                                                                                    | , |
|                     | APPLE DEVICES From your PC: Click Jens. This brings up a OR code on a separate tab Good and paragraphication on your PPIONE, IPOD or IPAD and click on "BEDIM SETUP" Choose the option In Scena Parcode Choose the option In Scena Parcode Choose the option In Scena |   |
|                     | . For your PC: Cook here, This kinds up a CR cook on a separate tab.                                                                                                    | 1 |

The content in this email gives directions for:

- Downloading the application
- Linking it to the user's OneHealthPort SSO account
- Using the Authenticator passcode

### Detailed Instructions to Download Google Authenticator

Step-by-step instructions for downloading the Google Authenticator App and linking it to the user's OneHealthPort SSO account:

Instructions for Apple Devices (Slide 10)

Instructions for Android Devices (Slide 25)

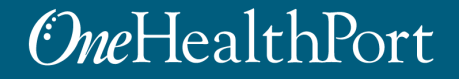

### **Instructions for Apple Devices**

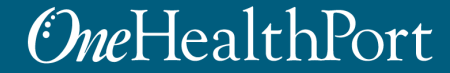

### Access the App Store

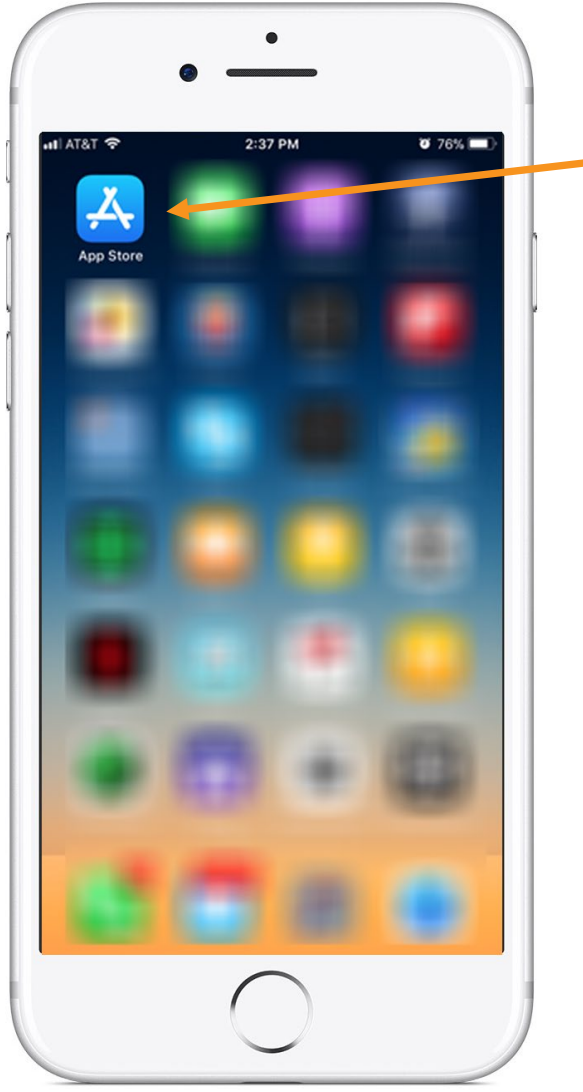

Tap on the App Store icon. If it's the first time opening the App Store, the user will be prompted to:

- Login with Apple ID and password
- Enter payment details (this step can be SKIPPED\*)

\*For more information on how to skip adding payment information see <u>https://support.apple.com/en-us/HT204034#iOS</u>

# Search for an App in the App Store

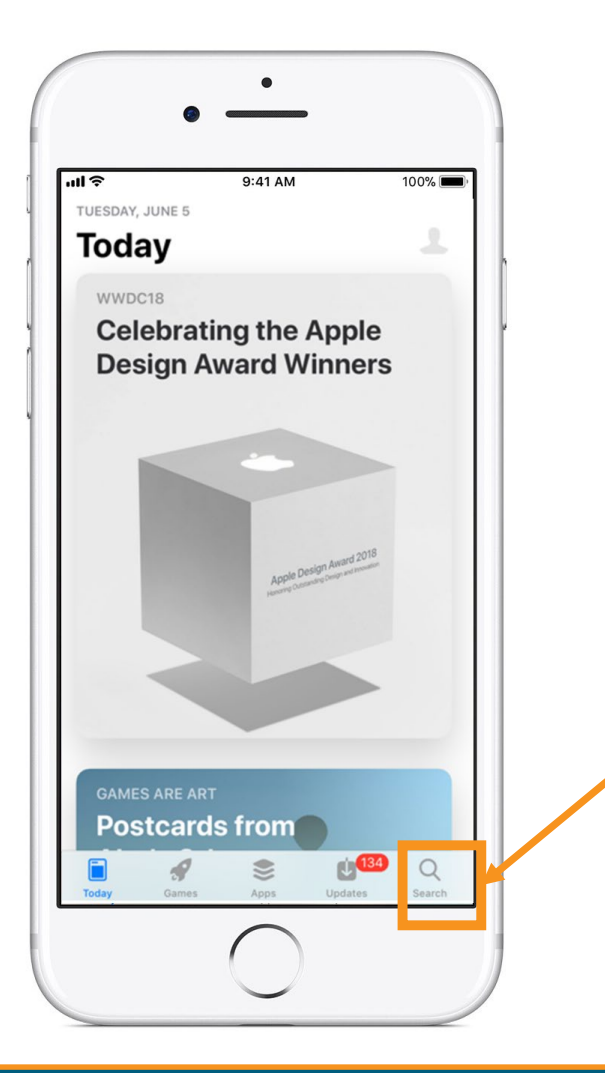

Tap the Search key. It's the key that looks like a magnifying glass at the phone's bottom right corner.

# Search for Google Authenticator

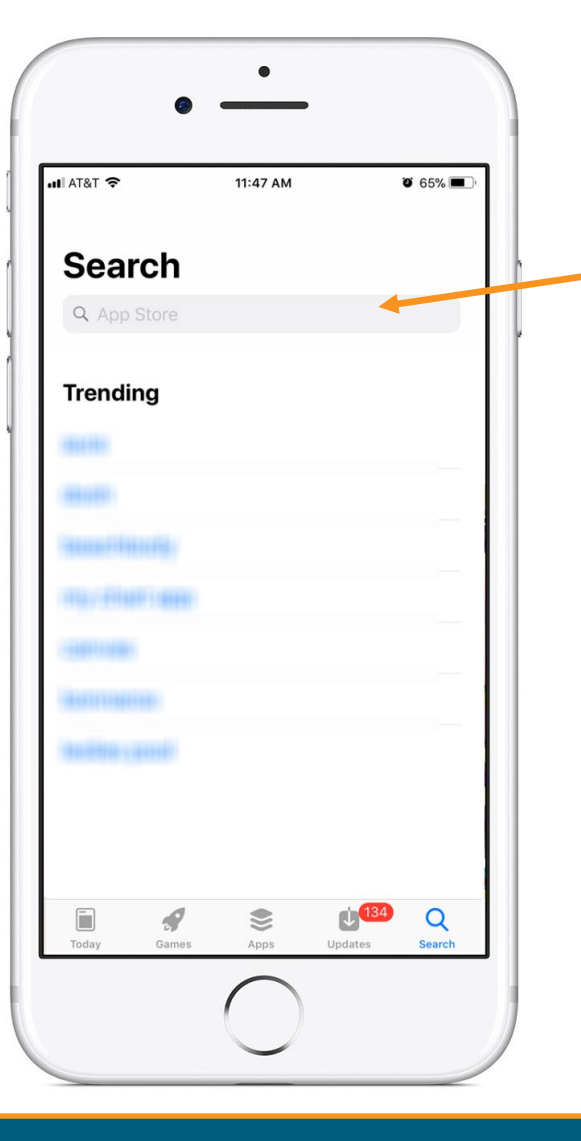

In the Search function, the device brings up the search box. Type "Google Authenticator".

### **Download Google Authenticator**

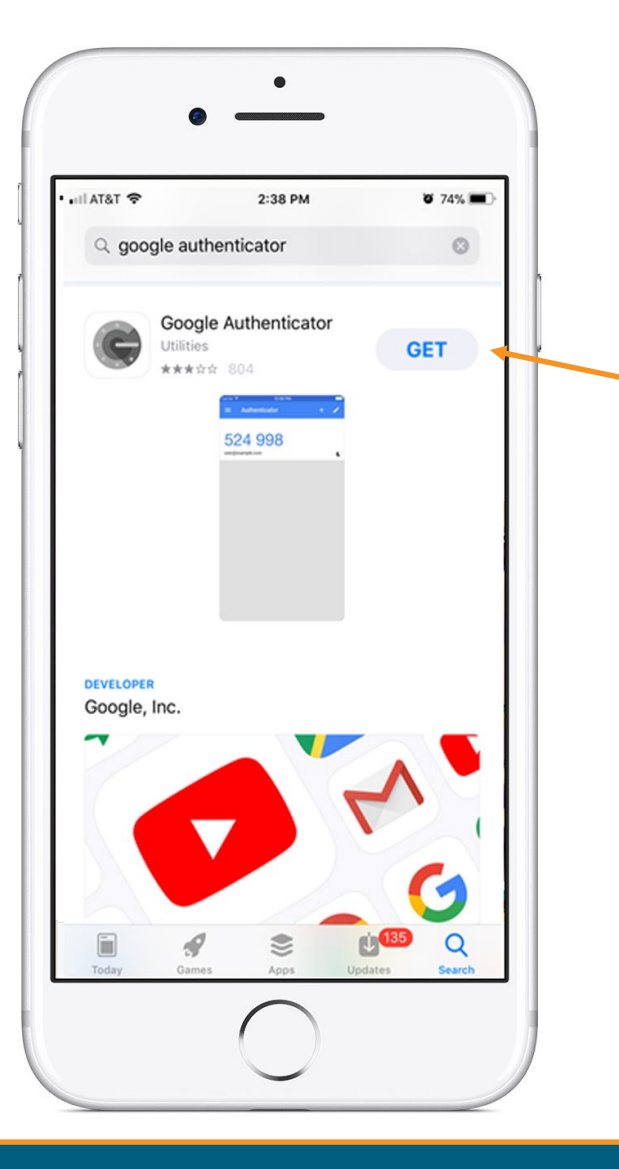

Once you find the App, tap on "GET" to start downloading the App.

# Open the App

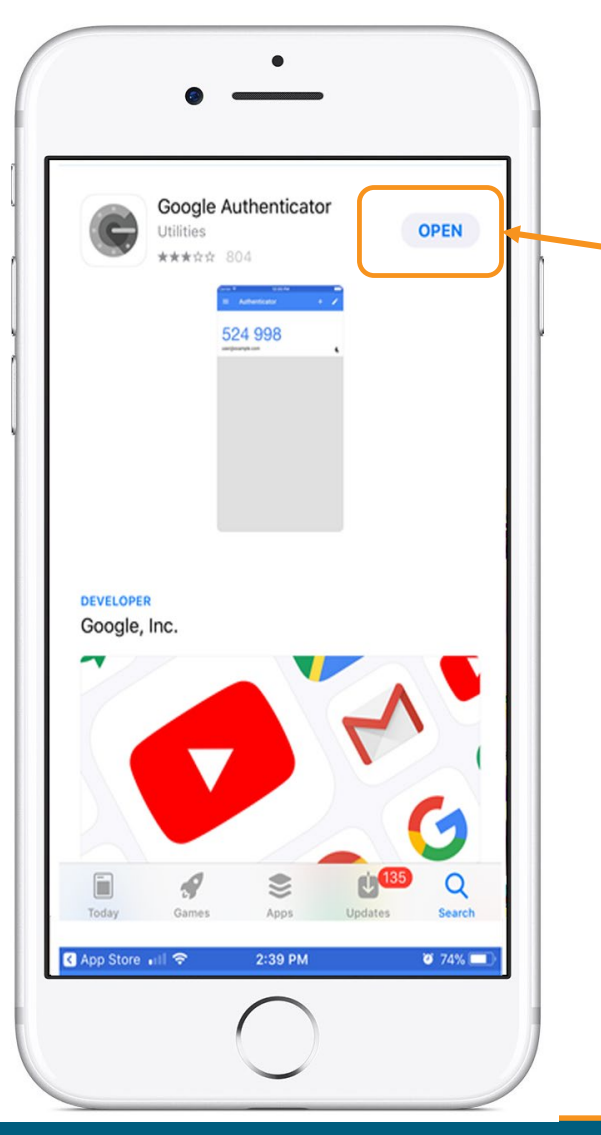

Tap on "**OPEN**" once the App has completed the download.

# Linking the App to the User's OneHealthPort SSO Account

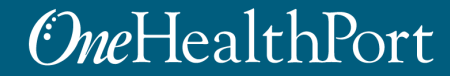

### Setup

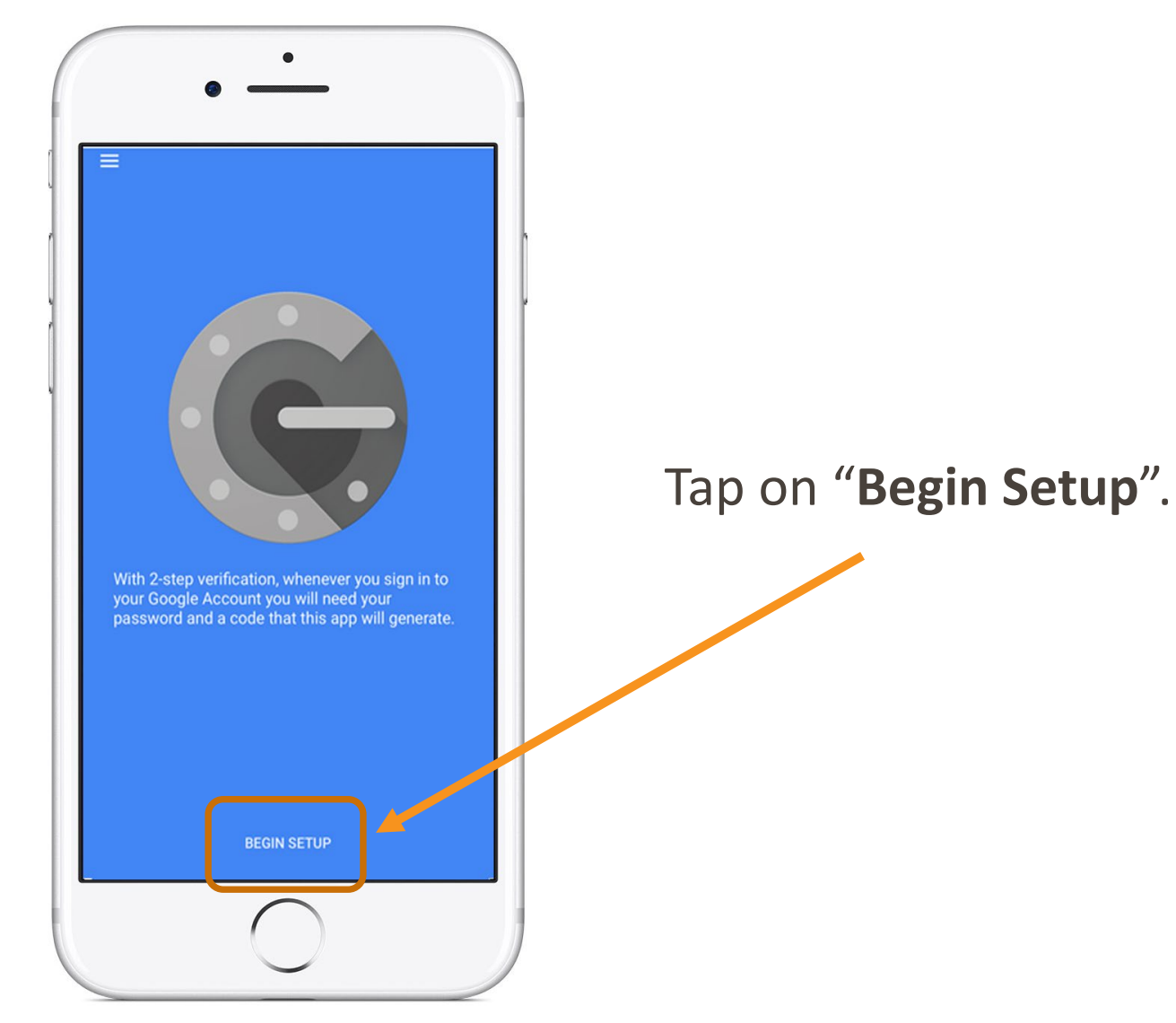

### Scan Barcode

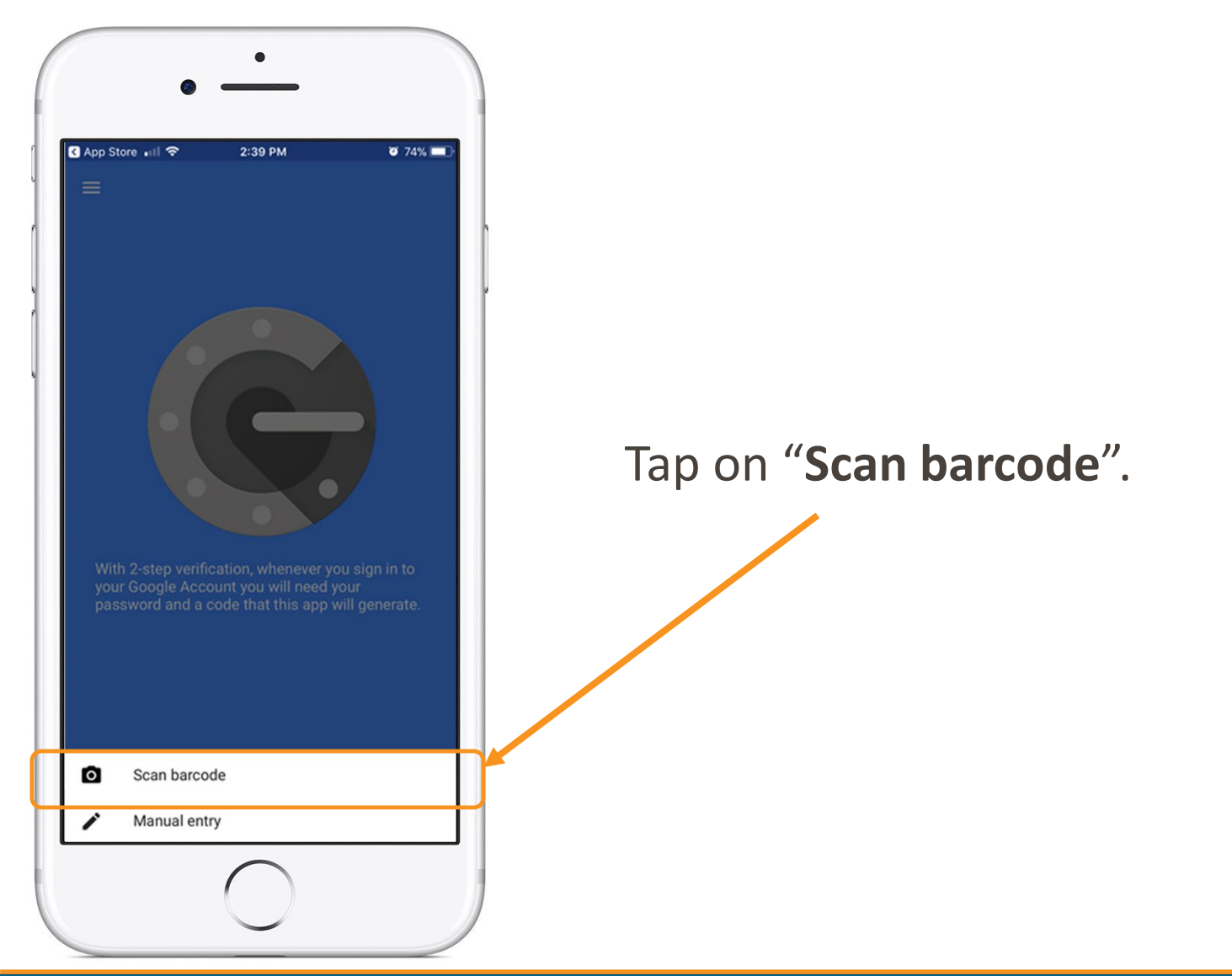

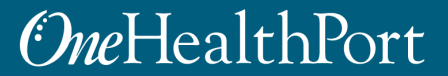

# Authenticator Access to the Camera

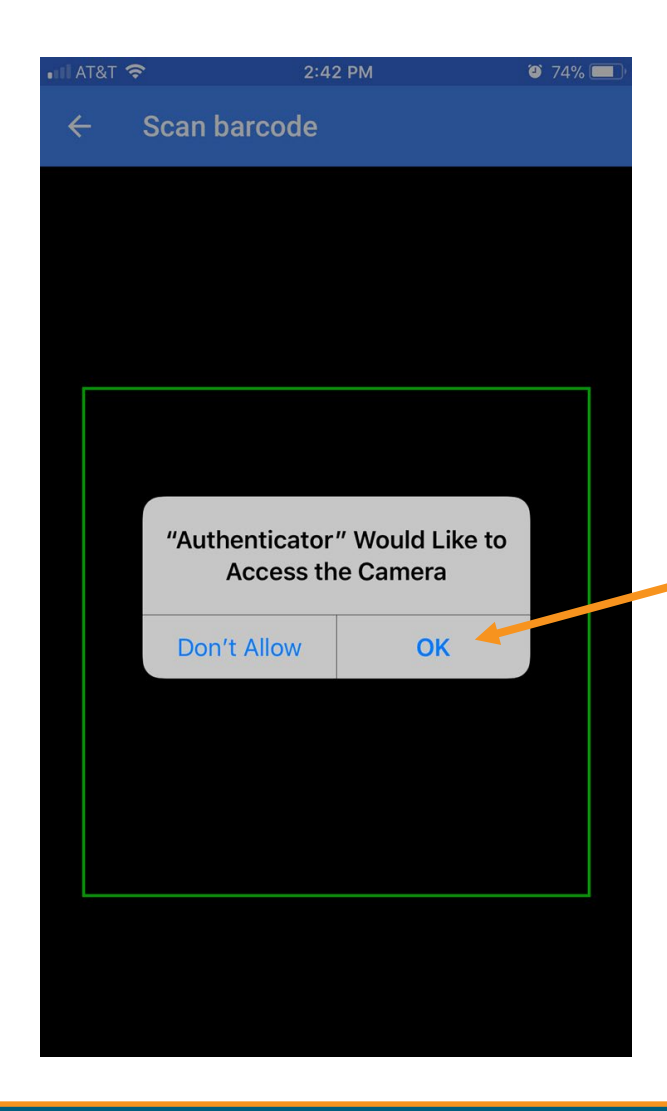

The Authenticator requires access to the device camera to complete the linking process with the OneHealthPort SSO account. Tap on "**OK**".

# Linking to OneHealthPort SSO Account

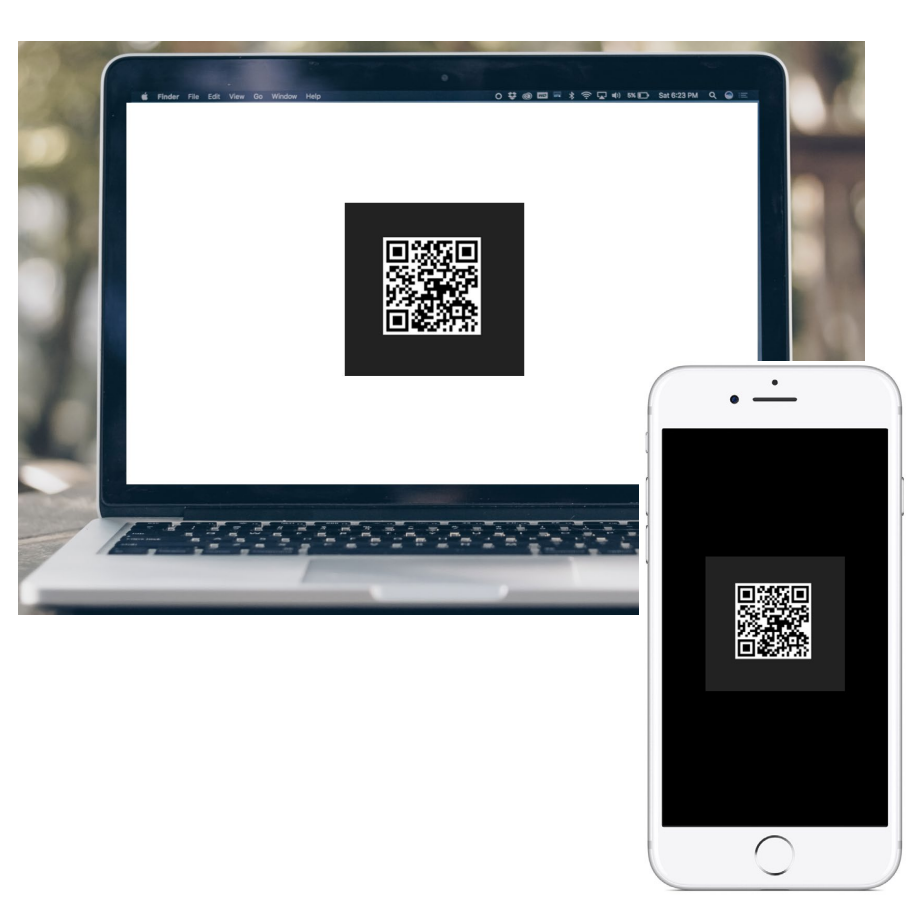

STEP 1: From the email (on computer), click on the link to open a QR code.

STEP 2: Using the device camera, scan the QR code **on computer screen** to automatically link the Google Authenticator to the OneHealthPort SSO account.

### Successful Link to OneHealthPort Account

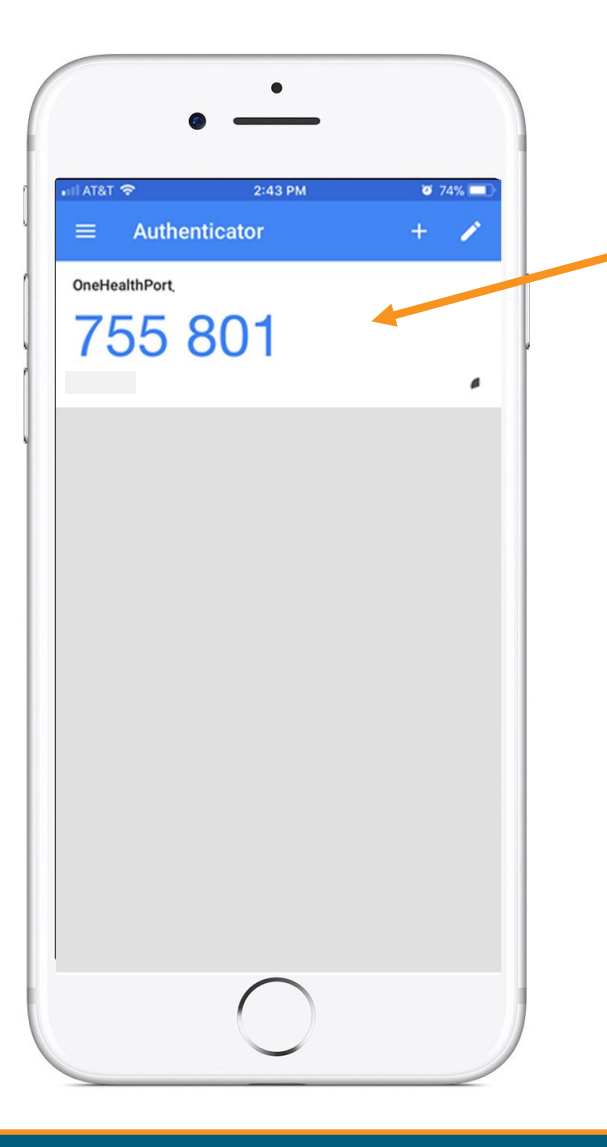

Linking is successful to the user's OneHealthPort SSO account when a periodically changing 6-digit number (passcode) displays and "OneHealthPort" is above the passcode.

### Using the Passcode

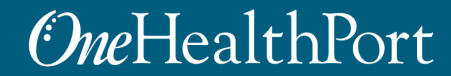

# MFA Verification Using The Passcode

When access to applications require MFA, a prompt screen will appear for use in entering the passcode. Enter the passcode from Google Authenticator on your device and click on "**Verify**".

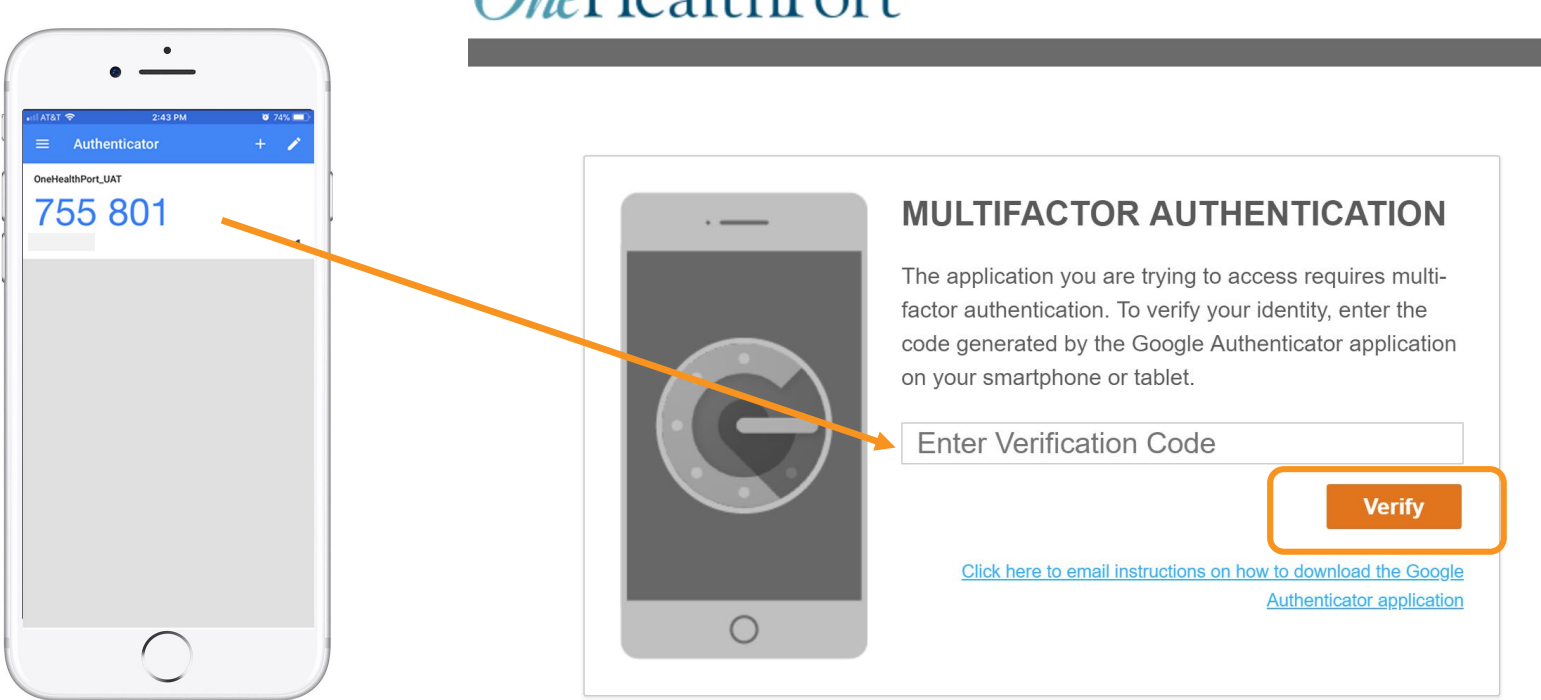

#### **One**HealthPort

# Successful Login to the Application

| <u>OneHealthPort</u>       | + Find Patients Q |            |                   | Logout     |
|----------------------------|-------------------|------------|-------------------|------------|
| Notifications              |                   | 0          | ▼ Recent Patients | 10         |
| 10 days 🔻                  |                   |            |                   | * 🛍        |
| Name 🗘                     | Subject 🗘         | Received 🗘 |                   | <b>* ±</b> |
| There is no data available |                   |            |                   | * 🛍        |
|                            |                   |            |                   | <b>* ±</b> |

#### Successful entry of the passcode will permit access to the application.\*

\* Note: The above screenshot is an example of one of OneHealthPort's applications.

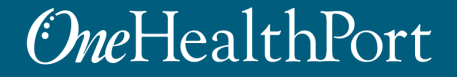

### Instructions for Android Devices

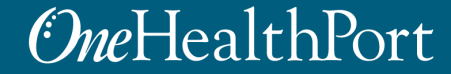

### Access the Play Store

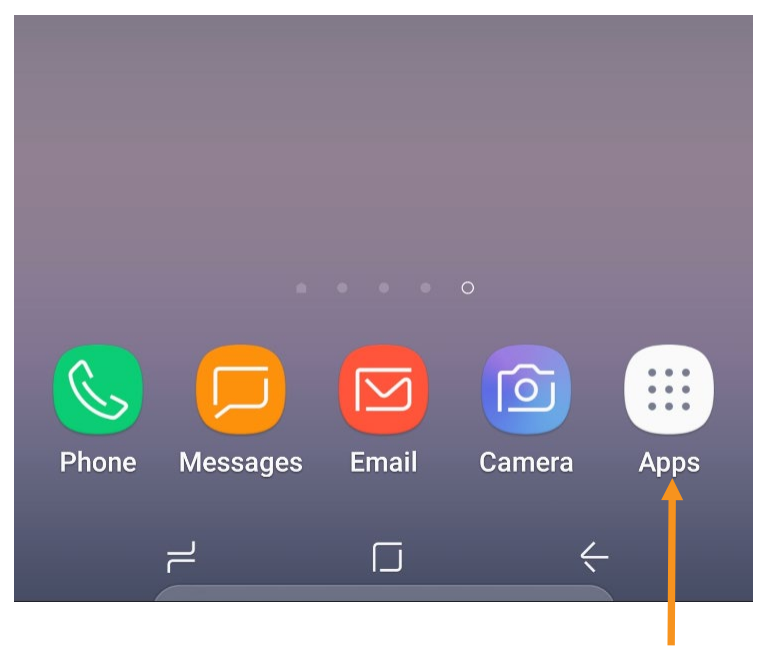

STEP 1: Tap on the "Apps" icon

STEP 2: Tap on the "Play Store" icon

If it's the first time opening the Play Store, the user will be prompted to enter Google account information and payment details. This step can be **SKIPPED**.

# Search for Google Authenticator

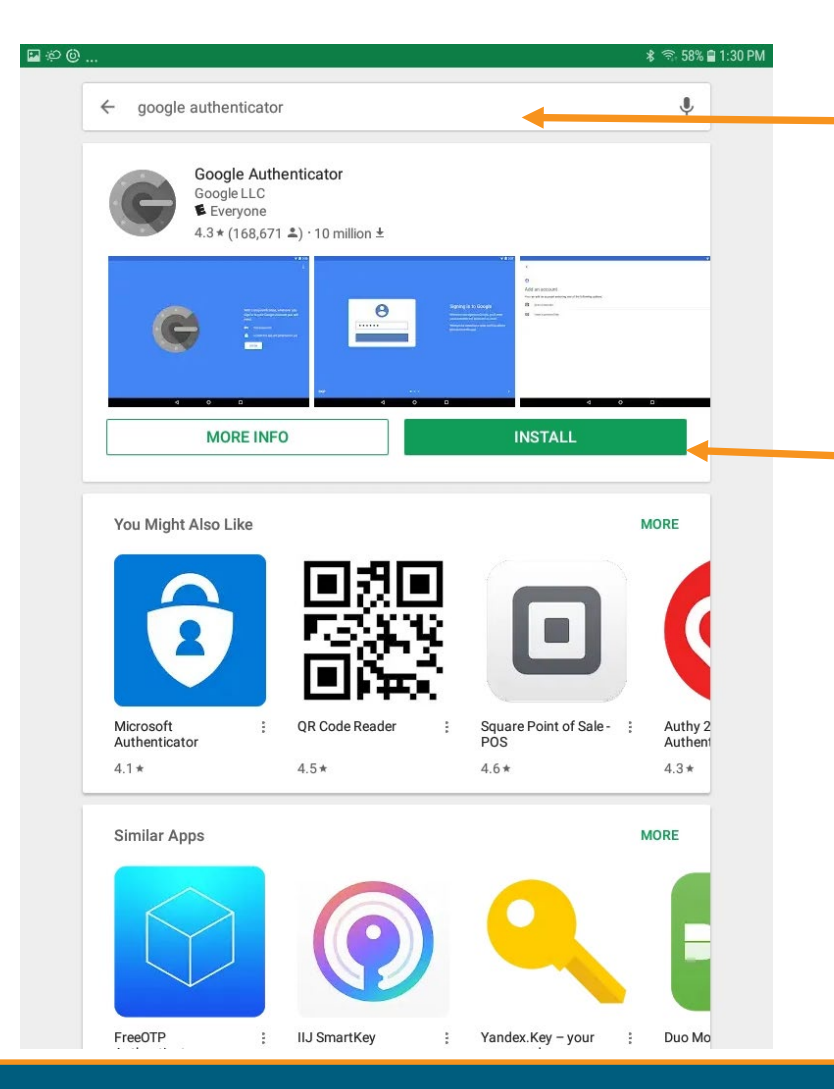

Type "Google Authenticator" in the Search box.

Once the Google Authenticator App is found, tap on "**INSTALL**" to start downloading the App.

# Open the App

| Image: Coope authenticator         Google Authenticator         Google Authenticator         Google LLC         Everyone         4.3* (168,671 ±) · 10 million ±         Image: Coope authenticator         Vou Might Also Like         You Might Also Like         Image: Coope authenticator         Microsoft         Authenticator         Image: Coope authenticator         Image: Coope authenticator | Tap on "OPEN" once the App has<br>completed the download. App may<br>also be accessed from the icon on the<br>home screen. |
|----------------------------------------------------------------------------------------------------|----------------------------------------------------------------------------------------------------|
| Similar Apps MORE                                                                                                    | Ac                                                                                                    |

# Linking the App to the User's OneHealthPort SSO Account

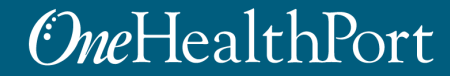

### Setup

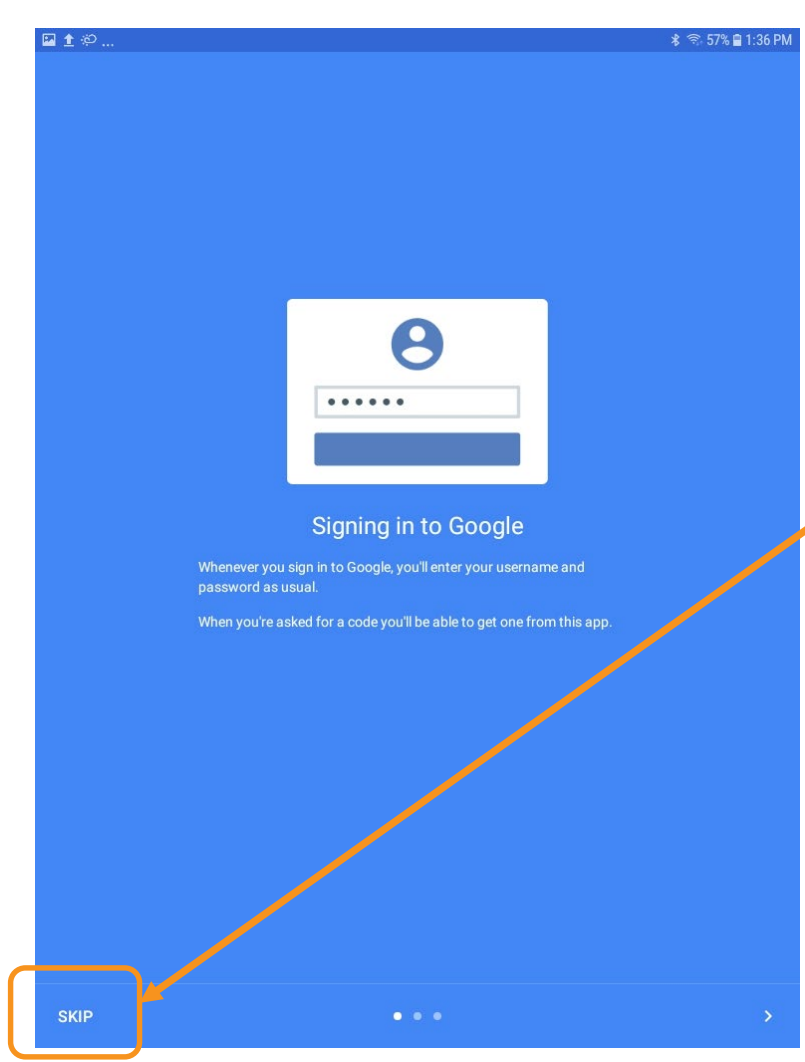

Open the Google Authenticator App. **Skip** the Signing in to Google.

# Begin

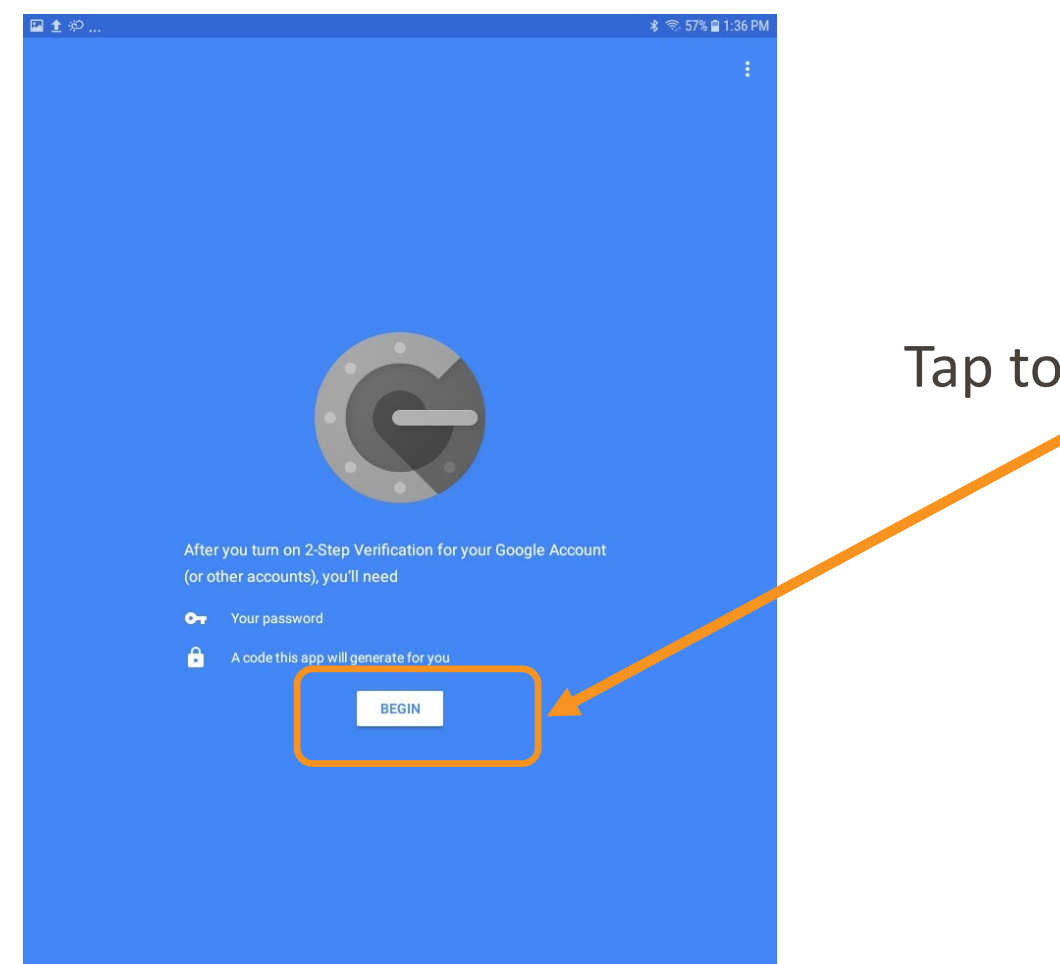

Tap to **Begin** setup.

### Scan a Barcode

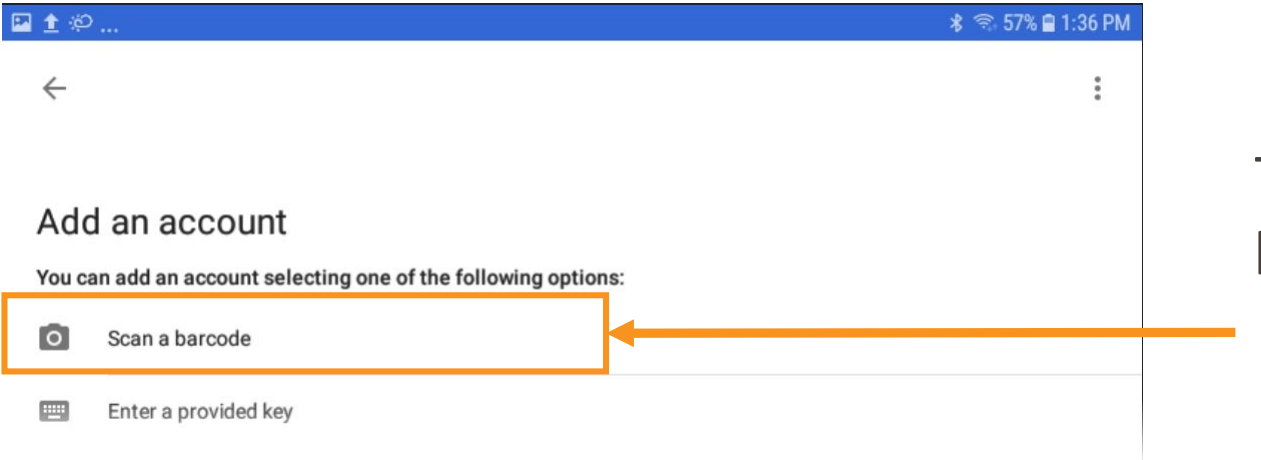

# Tap to Scan a barcode.

# Authenticator Access to the Camera

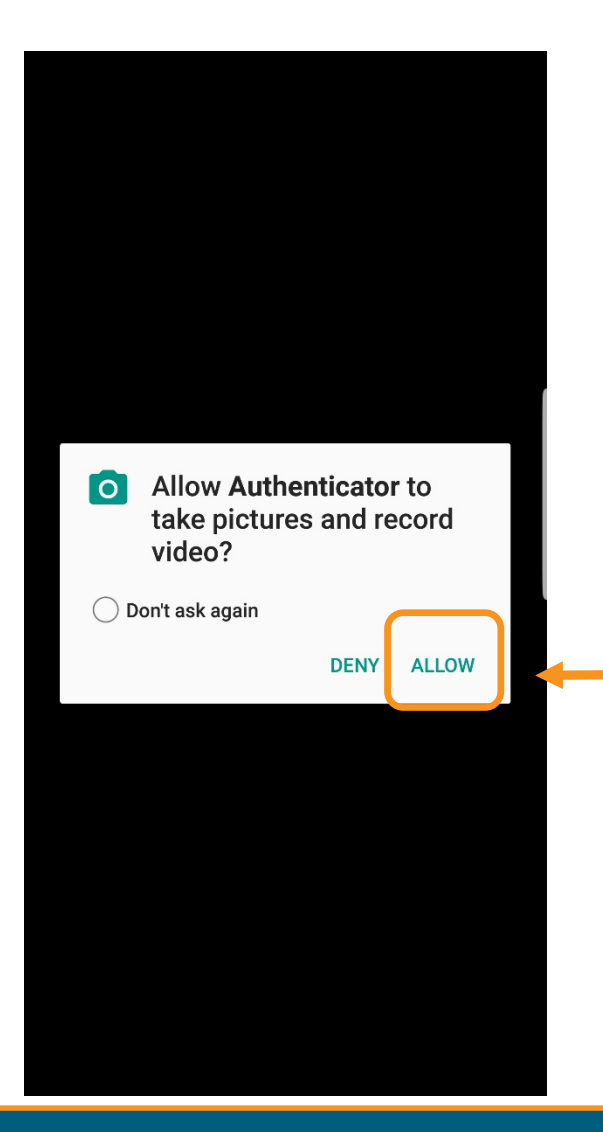

The Authenticator requires access to the device camera to complete the linking process with the SSO account. Tap on "**ALLOW**".

# Linking to OneHealthPort SSO Account

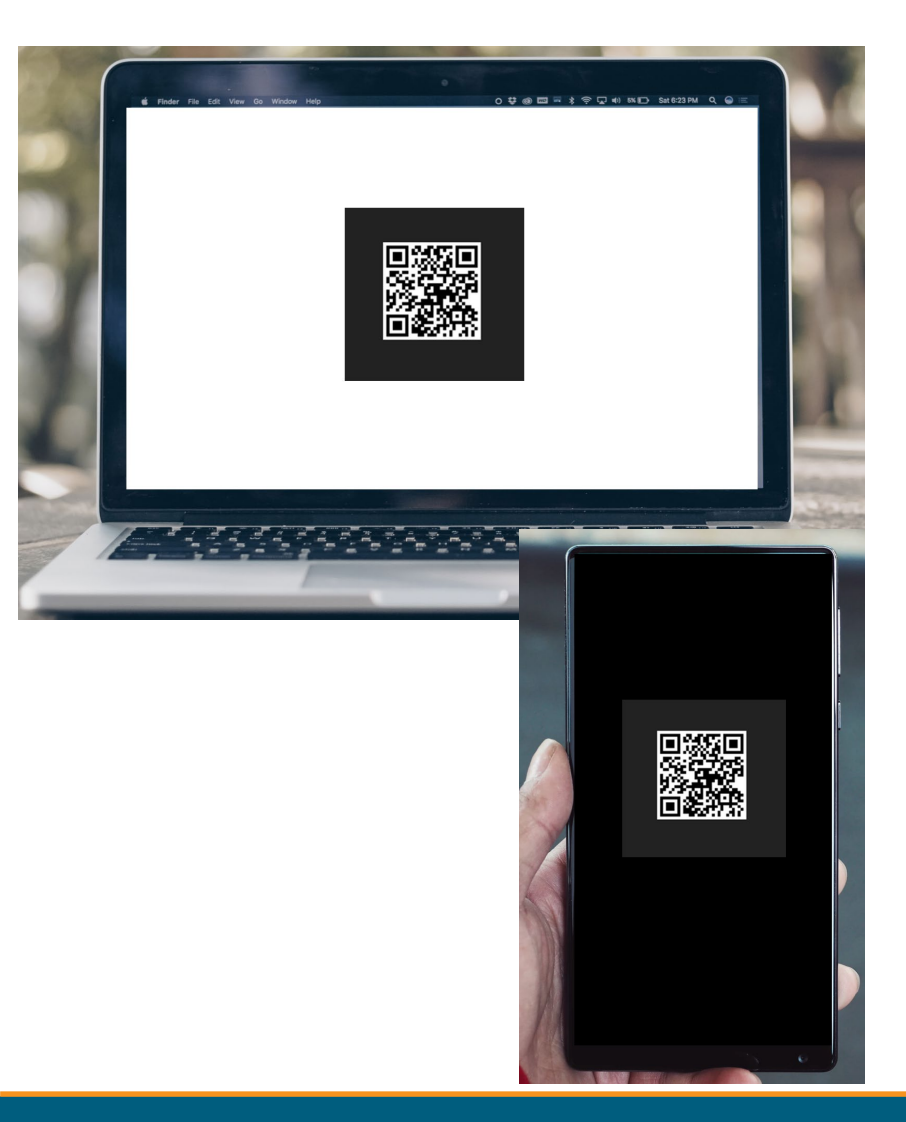

STEP 1: From the email (on computer), click on the link to open a QR code.

STEP 2: Using the device camera, scan the QR code **on computer** to automatically link the Google Authenticator to the OneHealthPort SSO account.

### Successful Link to OneHealthPort Account

| ■±や *                                                                                                    | 🖘 56% 🛢 1:39 PM |
|----------------------------------------------------------------------------------------------------|-----------------|
| Google Authenticator                                                                                                  | 1               |
| Account added                                                                                                    |                 |
| 465 998                                                                                                    |                 |
| When you're asked for a verification code, get it here. The code changes frequently, so no need to memory ADD ACCOUNT | orize it.       |

Linking is successful to the user's OneHealthPort SSO account when a periodically changing 6-digit number (passcode) displays and "OneHealthPort" is below the passcode.

### Using the Passcode

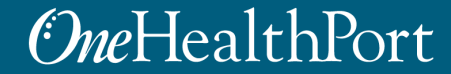

# MFA Verification Using The Passcode

When access to applications require MFA, a prompt screen will appear for use in entering the passcode. Enter the passcode from Google Authenticator on your device and click on "**Verify**".

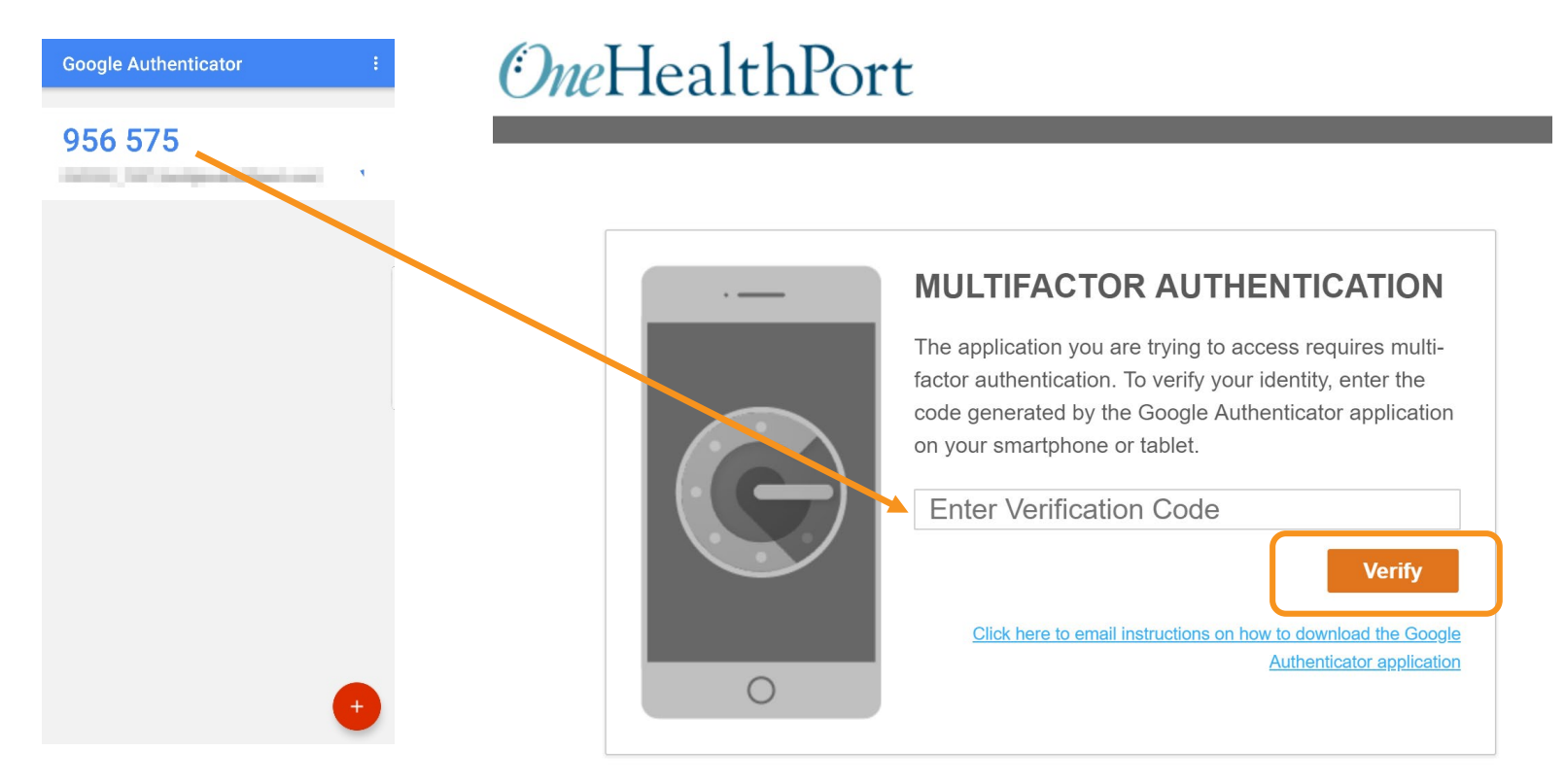

# Successful Login to the Application

| <u>OneHealthPort</u>       | + Find Patients Q |            |                   | Logout     |
|----------------------------|-------------------|------------|-------------------|------------|
| Notifications              |                   | 0          | ▼ Recent Patients | 10         |
| 10 days 🔻                  |                   |            |                   | * <b>â</b> |
| Name 🗘                     | Subject 🗘         | Received 🗘 |                   | <b>*</b>   |
| There is no data available |                   |            |                   | * 🛍        |
|                            |                   |            |                   | × 🛍        |

#### Successful entry of the passcode will permit access to the application.\*

\* Note: the above screenshot is an example of one of OneHealthPort's applications.

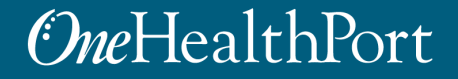